## Connecting to FTP

Directions to place my files from my local computer to my space on the Web.

- 1. Open Adobe Dreamweaver CS6 from the applications panel in the finder window (just like I would open Photoshop.)
- 2. Find the "files" panel located on the right hand side of the application. It is the only white panel.

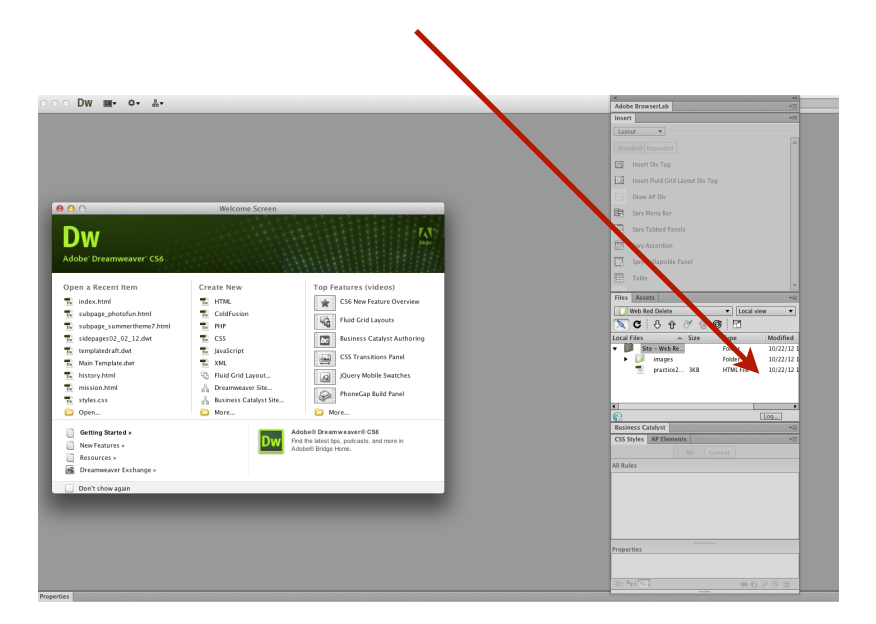

3. In the files panel make sure your site is listed.

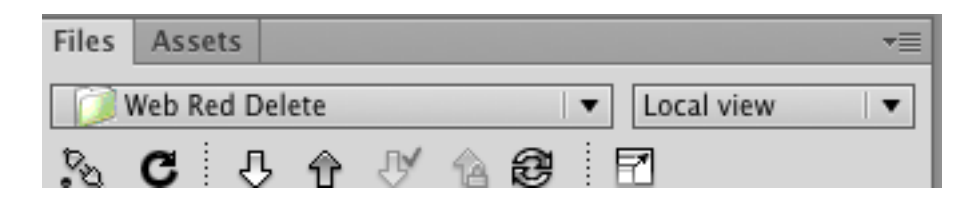

4. Click on the "Connect to Remote Server" icon. This icon is located under the site name and looks like a plug. When you click on the icon it should connect together. If the plug doesn't connect together you have a problem with your Internet connection and game will be over!

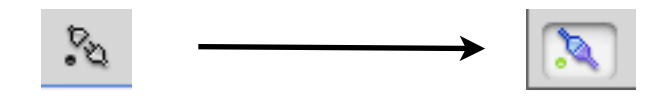

5. Select your root/site folder.

| Lo | cal F | iles |           | Size | Туре      | Modified   |
|----|-------|------|-----------|------|-----------|------------|
| Ŧ  |       | Site | – Web Re  |      | Folder    | 10/22/12 1 |
|    | ۲     |      | images    |      | Folder    | 10/22/12 1 |
|    |       | \$   | practice2 | ЗКВ  | HTML File | 10/22/12 1 |

6. Finally, click on the "put" icon which is the gray arrow pointing up. This will now put your files from your local computer onto your space on the web. \*To find your files go to (depending on your class):

1. <u>www.natickhighwebdesign.com/webfall2016/</u> <u>firstnamelastname</u>

\* It will only land on the link above if you named your home page index.html

OR www.natickhighwebdesign.com/webfall2016/ firstnamelastname/nameofpage.html